## <u>Multi Media</u>

**Classwork 11-13-17** 

## **Creating Picture Filled Letters using Fireworks**

## Today's Objectives:

By the end of the assignment:

- ✓ I CAN create picture filled letters using the mask function in Macromedia Fireworks.
- I CAN insert my image in Microsoft Word and explain why I used each image
  - 1. Open a new Fireworks document Dimensions: W 1200 H 600 Black background
  - 2. You must pick one of the following words: STRONG, FAMILY, POWER, FRIENDS, LOVING, PRIDE, MEMORY
  - 3. Add a text box, use Impact style font and enter the font size as at least 300 pt. The font color must be white or the mask will not work
  - 4. Find images that represent the word. Be prepared to explain each image you choose. Add images to the canvas to cover each of the letters. Once you have the images where you want them over the letters, you must change the layers to have the text on top of the images.

Modify>Mask>Group as Mask to see images fill the letters

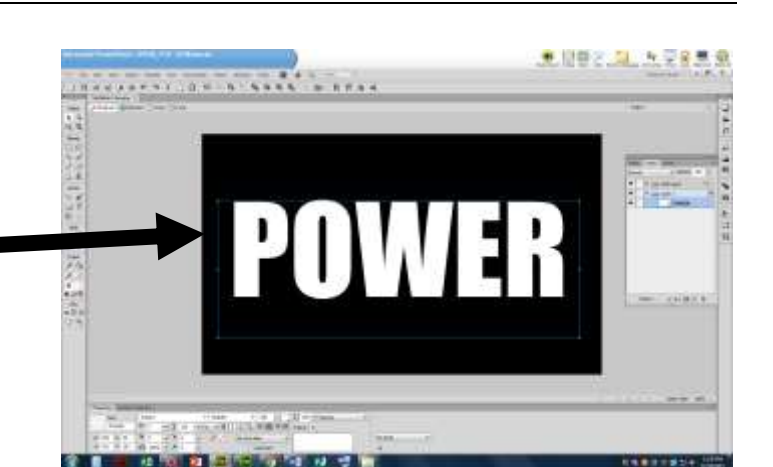

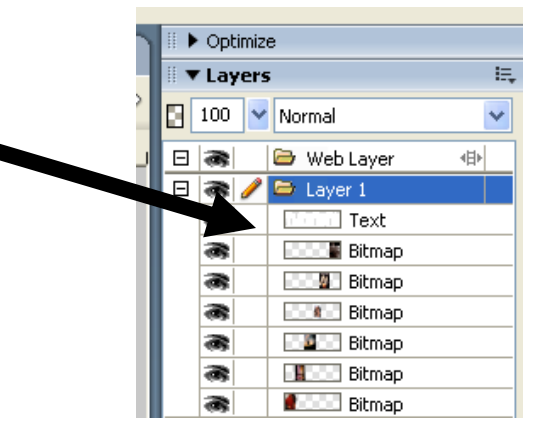

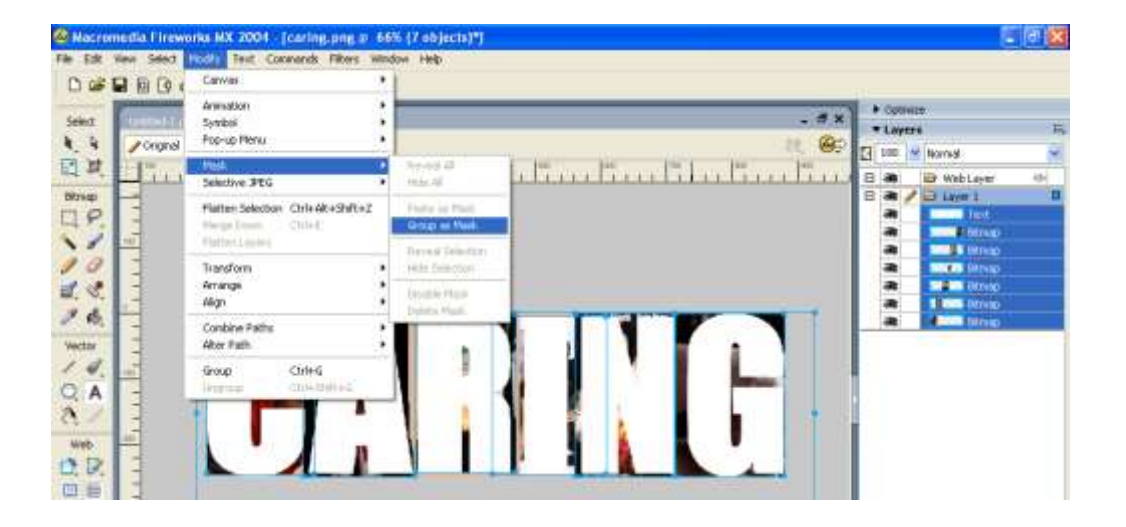

- 5. Add effect, Bevel and Emboss, Inner Bevel
- 6. Modify the canvas color to a color that has the most impact with your images
- 7. Modify the canvas so your image is the size of the word
- 8. Save as ### last name, first name-Mask2 **DO NOT SAVE AS A .JPEG!**
- 9. Open Microsoft Word and insert your image at the top of the document

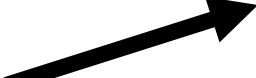

**10.Explain in one to two sentences** what the word means to you. Then for each picture, explain why you used that pic to represent the term.

You may use the following sentence stem to start your explanation: The Merriam Webster dictionary defines as " ....." То me it means

Alien Skin Splat LE . Effects: +

▶ 1 4 I I

100 🗸

None Options

Blur

Noise

Other

Sharpen

Adjust Color

Shadow and Glow

Eye Candy 4000 LE 🔸

.

.

•

. 2

E.

Inner Beve Inset Emboss

Outer Bevel

Raised Emboss

Frame 1 Assets

The Merclary Webster dictionary ordines uses as "offset made to do up causing clamage: things that are done to keep someone healthy, safe, etc. "Takys that are done to keep sametting in post constition," To me, caring means to help sameone you have or compose in sense. Each of e images in my mask has a different reason for being there.

The first image is of a more taking care of the strugther by fining her bligh. Parents take care of their bim. from the moment they are been until they can take care of themselves. Potents teach their laks all kinds of micey, and many people field that locating turns on into the people we become as attains.

The second image is of the Care Bears which seem very popular when I was a child.

The third lenge is of a family that is outstoos and it seems that they are enjoying their selves. Parents care for their children in many ways. Taking there on trips is one way that powerts are clowing care for their shitten.

The fourth image is of the characters on T.V. show FREDES. The show was about blends that cavet about each other like family. The actors on the show also cared for each other and were not setlish when it came to recollation their particult.

Each of the images in my mask has a different reason for being there. (Explain!!!)

11.Save the Word document as ### last name, first name-Mask2

12.Save the Word document as a .PDF and turn only the .PDF version